All Tech Notes, Tech Alerts and KBCD documents and software are provided "as is" without warranty of any kind. See the Terms of Use for more information.

Topic#: 002699 Created: October 2012

#### Introduction

In some cases, InTouch is installed on a machine without Microsoft SQL Server. When SQL Server is not installed in the machine where you are installing InTouch, InTouch installs SQL Server Express. You can also install SQL Server Express manually.

The InTouch Alarm DB Logger requires a SQL-Authenticated connection. However, by default, SQL Server Express does not enable the **SQL Server and Windows Authentication mode**. This option must be configured manually after the installation.

Note: If SQL Server is already installed, InTouch's Alarm DB Logger will make use of it.

When InTouch installs SQL Server Express, complete the following steps to turn on **SQL Server and Windows Authentication mode** and enable the **sa** account.

See Tech Note 892G Ändern der Microsoft SQL Server 2008 Express Serverauthentifizierung nach InTouch 2012 Installation for the German version.

# **Application Versions**

- Microsoft SQL Server Express 2008
- Wonderware InTouch 2012

### Procedure

- 1. Download and install the x86 version of SQL Server 2008 Management Studio Express from http://www.microsoft.com/download/en/details.aspx?id=7593.
- 2. Start after successful installation the SQL Server Management Studio.

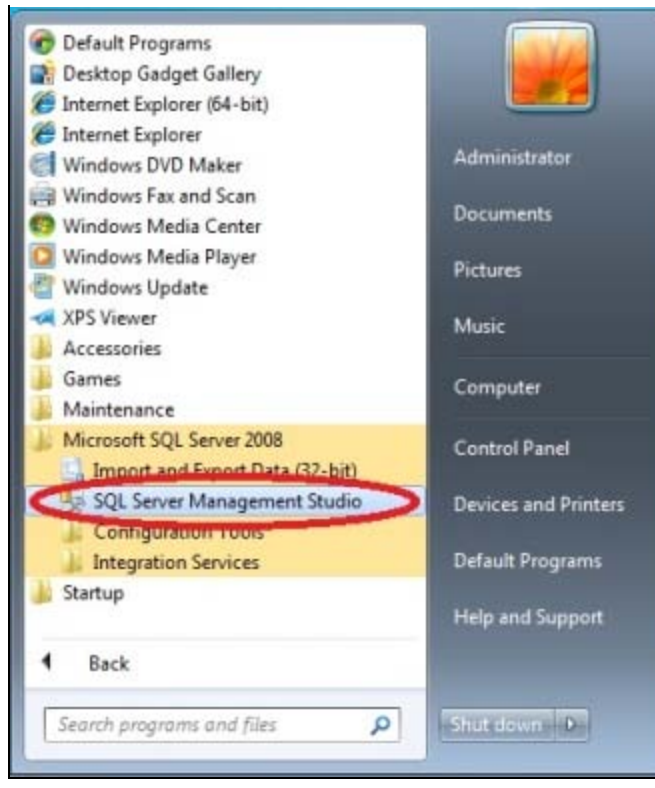

FIGURE 1: START SQL SERVER MANAGEMENT STUDIO

3. Login to SQL Server.

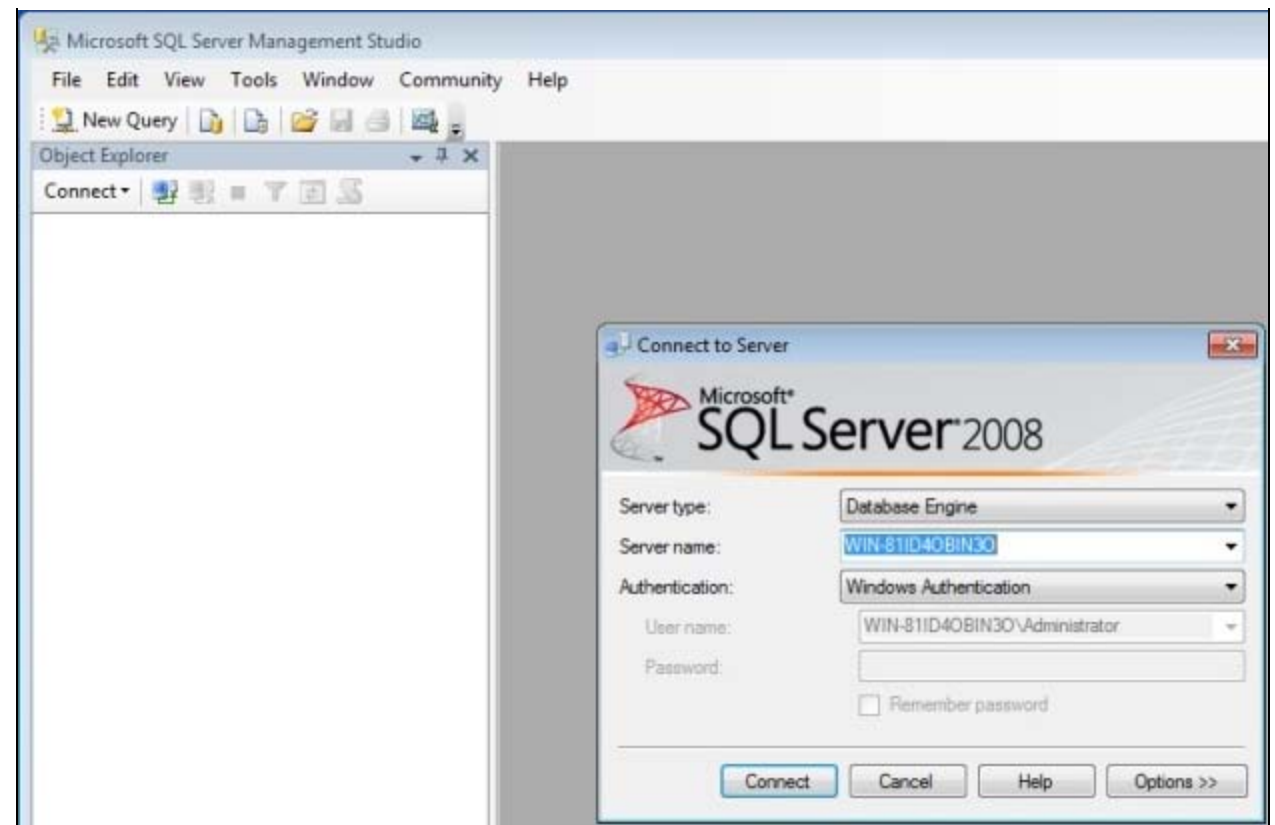

FIGURE 2: LOGIN WINDOW

4. Open the Server Properties by right-clicking it and clicking Properties.

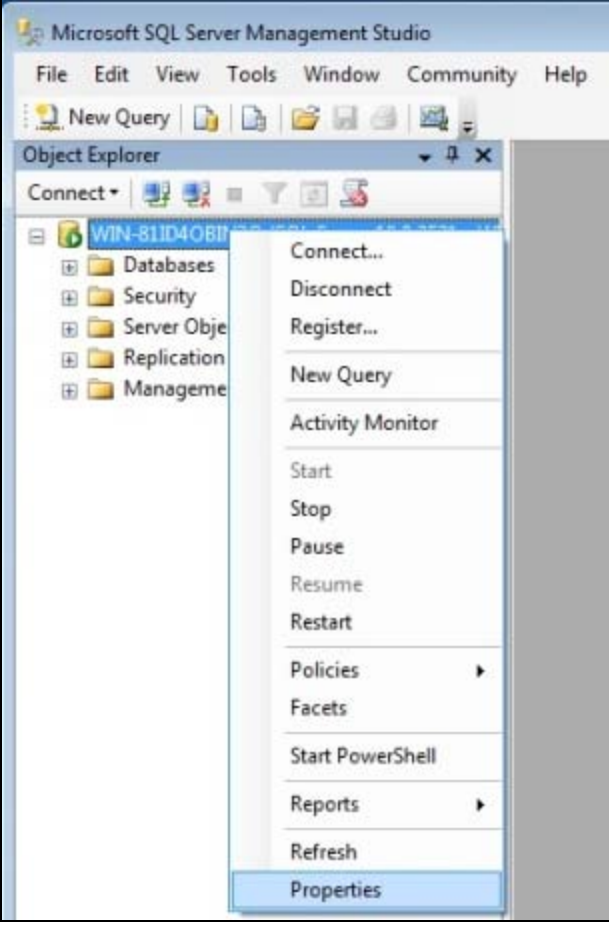

FIGURE 3: SQL SERVER PROPERTIES

5. Change the Server authentication setting on the Security Page to SQL Server and Windows Authentication mode and click OK.

| Server Properties - WIN-81ID                                                                    |                                                                                                    |
|-------------------------------------------------------------------------------------------------|----------------------------------------------------------------------------------------------------|
| Select a page                                                                                   | Script 🝷 📑 Help                                                                                                    |
| Memory<br>Processors<br>Security<br>Connections<br>Database Settings<br>Advanced<br>Permissions | Server authentication         Windows Authentication mode         Image: Solution auditing         Image: None         Image: Failed logins only         Image: Successful logins only         Image: Both failed and successful logins         Server proxy account         Image: Enable server proxy account |
| Connection                                                                                      | Password                                                                                                    |
| Server:<br>WIN-81ID4OBIN3O                                                                      | Options                                                                                                    |
| Connection:<br>WIN-81ID4OBIN30\Administrator<br>Wiew connection properties                      | <ul> <li>Enable C2 audit tracing</li> <li>Cross database ownership chaining</li> </ul>                                                                                                    |
| Progress                                                                                        |                                                                                                    |
| Ready                                                                                           |                                                                                                    |
|                                                                                                 | OK Cancel                                                                                                    |

FIGURE 4: CHANGE TO SQL SERVER AND WINDOWS AUTHENTICATION MODE

At the Server root, Security/Logins/sa is disabled (red arrow).

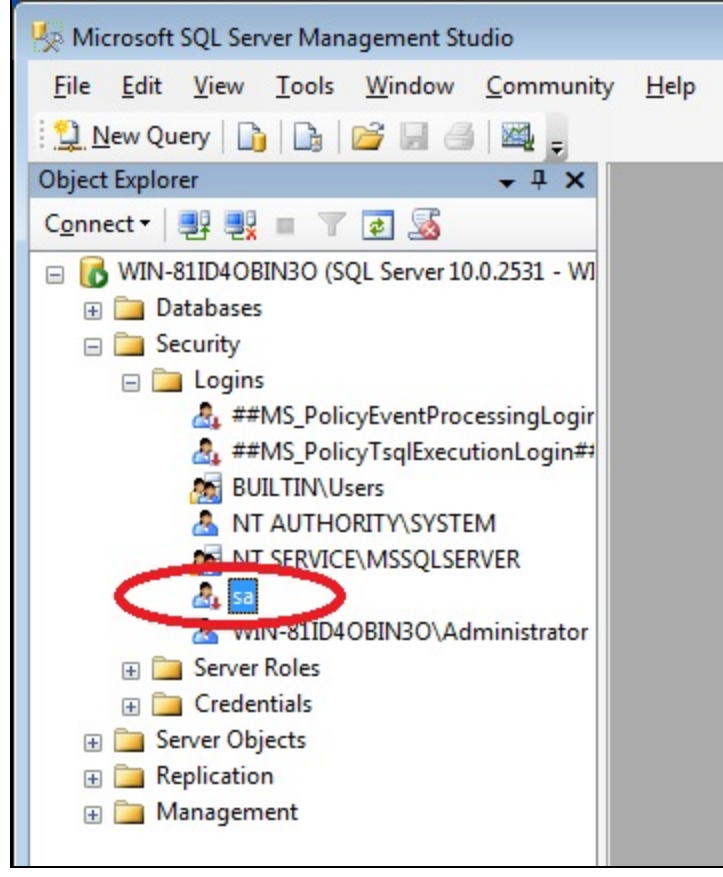

FIGURE 5: SA LOGIN IS DISABLED

6. Right-click sa and click Properties.

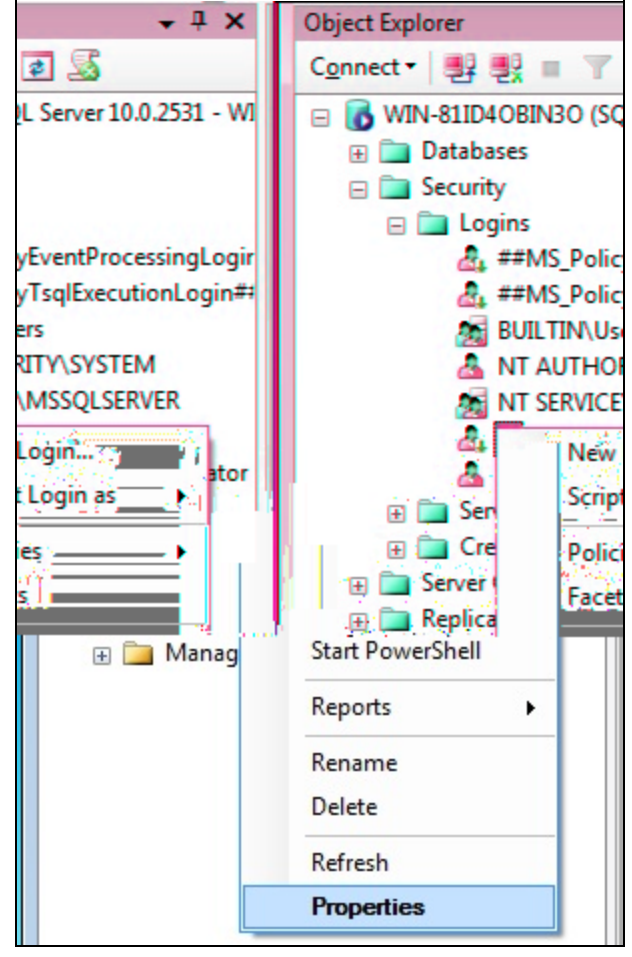

FIGURE 6: SA PROPERTIES

7. Set a new Password for the sa User in the **General** page (Figure 7 below).

| Select a page                                                              | 🔄 Script 🔻 📑 Help                                                                                                    |                   |          |                |
|----------------------------------------------------------------------------|----------------------------------------------------------------------------------------------------|-------------------|----------|----------------|
| Server Roles<br>User Mapping<br>Status                                     | Login name:<br>Windows authentication<br>SQL Server authentication<br>Password:<br>Confirm password:<br>Specify old password<br>Old password:<br>Enforce password policy<br>Enforce password expirat<br>User must change password<br>Mapped to certificate | sa                |          | <u>Se</u> arch |
|                                                                            | Mapped to asymmetric key                                                                                                    |                   |          | <b>*</b>       |
| Connection                                                                 | Map to Credential                                                                                                    |                   |          | ▼ <u>A</u> dd  |
| Server:<br>WIN-81ID4OBIN3O<br>Connection:<br>WIN-81ID4OBIN3O\Administrator | Mapped Credentials                                                                                                    | Credential        | Provider |                |
| View connection properties                                                 |                                                                                                    |                   |          |                |
| Progress                                                                   |                                                                                                    |                   |          | Remove         |
| Ready                                                                      | Default <u>d</u> atabase:<br>Default language:                                                                                                    | master<br>English |          | •              |

FIGURE 7: SET UP A PASSWORD FOR SA

8. Click Status and Enable the Login (Figure 8 below).

Configuring Microsoft SQL Server 2008 Express Server Authentication for Use with InTouch Alarm DB Logger

| Login Properties - sa                                                                                    |                                                                                                    |
|----------------------------------------------------------------------------------------------------|----------------------------------------------------------------------------------------------------|
| Select a page<br>General<br>Server Roles<br>User Mapping<br>Status                                       | Script  Help Settings Permission to connect to database engine:  Grant Deny Login: Disabled Status SQL Server authentication: Login is locked out |
| Connection                                                                                               |                                                                                                    |
| Server:<br>WIN-81ID4OBIN3O<br>Connection:<br>WIN-81ID4OBIN3O\Administrator<br>Wiew connection properties |                                                                                                    |
| Progress                                                                                                 |                                                                                                    |
| Ready                                                                                                    |                                                                                                    |
|                                                                                                    | OK Cancel                                                                                                    |

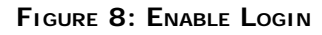

- 9. Right-click sa and click Refresh.
- 10. Restart the SQL Server by right-clicking it, then clicking Restart.
- 11. Start Alarm DB Logger Manager and configure it (Figure 9 below). In User Info enter the username **sa** and the previously defined password. Click **Test Connection** to validate the configuration.

|    | Number of alarm records in Smart Cache : 0 Stop                                     |
|----|-------------------------------------------------------------------------------------|
| AI | arm DB Logger Manager - Configuration                                               |
|    | SQL Server/MSDE<br>Server Name (local) -<br>Database WWALMDB                        |
|    | User Info Logging Mode<br>User Name sa O Detailed<br>Password •••••• O Consolidated |
| -  | Test Connection Create Delete Database                                              |
|    | < Back Next > Cancel Help                                                           |

file:///Cl/inetpub/wwwroot/t002699/t002699.htm[11/14/2012 9:31:52 AM]

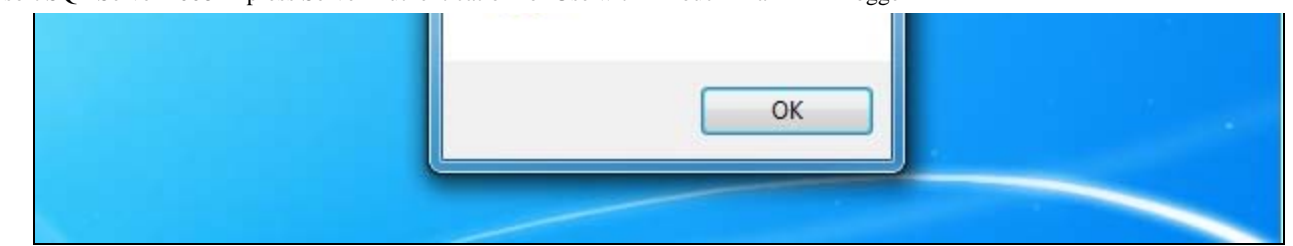

FIGURE 9: CONFIGURE ALARM DB USING ALARM DB MANAGER

#### T. Klimaschewski

Tech Notes are published occasionally by Wonderware Technical Support. Publisher: Invensys Systems, Inc., 26561 Rancho Parkway South, Lake Forest, CA 92630. There is also technical information on our software products at Wonderware Technical Support.

For technical support questions, send an e-mail to wwsupport@invensys.com.

# Back to top

© 2012 Invensys Systems, Inc. All rights reserved. No part of the material protected by this copyright may be reproduced or utilized in any form or by any means, electronic or mechanical, including photocopying, recording, broadcasting, or by anyinformation storage and retrieval system, without permission in writing from Invensys Systems, Inc. Terms of Use.